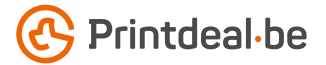

# **Spotkleur - White**

Om een geschikt ontwerp met de spotkleur White aan te leveren, heb je professionele DTP-software als Adobe InDesign of Illustrator nodig.

#### Stap 1

Hoewel het straks in het wit gedrukt gaat worden zet al je elementen in 100 Cyaan.

**PANTONE** White

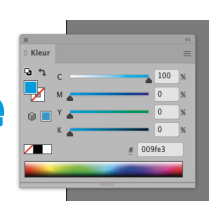

# Stap 2

Klik op het option menu en kies voor Nieuw staal maken.

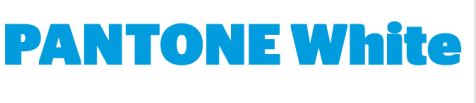

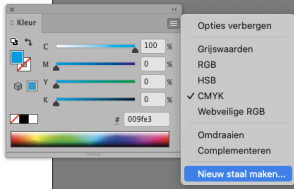

# Stap 3

Geef deze de naam White (let op de hoofdletter). Zet Kleurtype op Steunkleur.

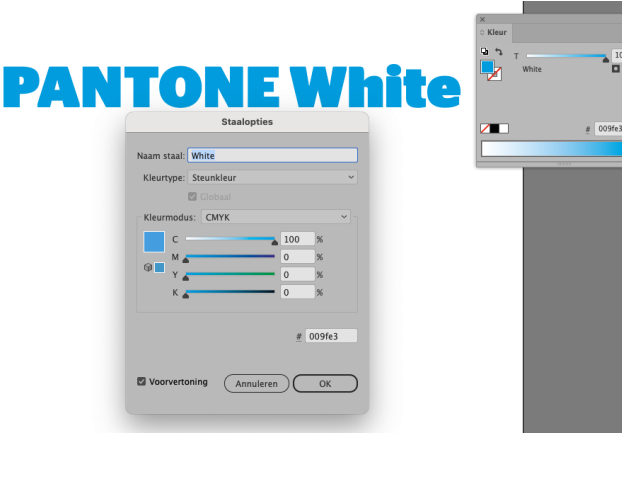

# Stap 4

Klik op OK en controleer of je kleurstaal deze naam nu heeft. De nieuwe kleurstaal pas je ook toe op eventuele lijnen en andere objecten.

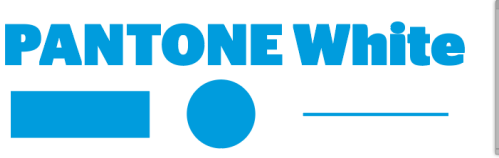

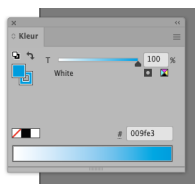

# Voorbeeld

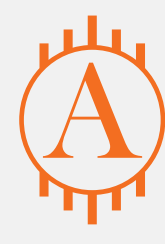

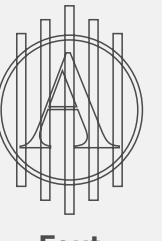

Fout

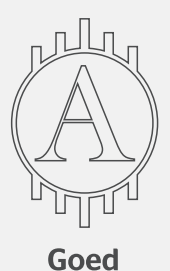

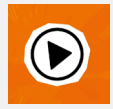

*Kom je er nog niet helemaal uit? Neem dan contact op met onze klantenservice.*